# Variant curation in TruSight<sup>™</sup> Software Suite

Tools for gathering evidence for variant curation and interpretation

# illumına<sup>®</sup>

## Accelerate variant interpretation

Whole-genome sequencing (WGS) and whole-exome sequencing (WES) provide a high-resolution, unbiased view across the genome. Informatics solutions streamline analysis of the vast amounts of data produced by these methods, enabling discovery of causative variants associated with rare diseases. Interpretation of these variants requires manual curation, which can represent a significant bottleneck, as it often requires a great deal of time and repeated effort.

To address this challenge, TruSight Software Suite offers various features to aid with variant curation and determining which prioritized variants are relevant to the current case. TruSight Software Suite aggregates data from external databases, such as the Online Mendelian Inheritance in Man (OMIM) catalog, ClinVar, and others. Additionally, TruSight Software Suite integrates standard terminology for variant classification developed by the American College of Medical Genetics and Genomics (ACMG), which helps with recording variant details and associations. This technical note outlines the process for gathering evidence in TruSight Software Suite for selection and interpretation of variants.

### Tools and tabs in Variant Grid

TruSight Software Suite integrates with BaseSpace<sup>™</sup> Sequence Hub and Illumina sequencing systems to enable comprehensive, streamlined workflows for variant analysis and interpretation. After sequencing data has been imported to TruSight Software Suite and aligned to a reference, variants need to be called, filtered, and prioritized. For more information, see the variant filtering technical note. The user begins the curation process by selecting a prioritized variant in the Variant Grid, which opens a series of tabs with information about the variant, gene, and any associated diseases to aid in curation (Figure 1). The curated content, including all evidence, will be saved in the Knowledge Network Service, a structured database within TruSight Software Suite and can be added to the final report.

### Al Variant Prioritizer tab

The AI Variant Prioritizer tab displays a Knowledge Graph only for variants' prioritized by Emedgene. This integrated genomics artificial intelligence (AI) engine prioritizes

TruSight 📗 SOFTWARE TSS-WGS-SMA Global illumina<sup>\*</sup> SUBJECT INFO INTERPRETATION REPORTS Subject Phe Proband 7 Get New Associations E Case Visualization 9 mo male with noted muscle weakness and feeding difficulties. Respiratory failure and recurrent respiratory infections. Motor delay, hyporeflexia. Trio of samples with C linvær-PLP 7 v 🖨 CNV\_Rære 45 v 🖨 Denovo 30 v 🖨 Denovo\_LC 71 v 🖨 Missense 99+ v 🖨 MT 5 v 🖨 Negative 25 v 🖨 Proband 99+ v 🖨 Recessive P 42 v 🚔 SNV\_SEV\_Consequer 🚊 SV\_Rare 6 ∨ 🖨 Tandem\_Dup 7 ∨ 🚔 CNV 31 ∨ 🚔 Most\_Likely 23 ∨ 🚔 Emedgene 2 ∨ SMA 41 ∨ All Variants 99+ ∨ All Variants 1 99+ ∨ All Variants 2 99+ ∨ **+ NEW VIEW** (i) Status Legend LINKED IGV CATEGORY POSITION ZYGOSITY (FATHER) OVERLAP FLAGS STATUS GENE TRANSCRIPT MYKB LENGTH (BP) VARIANT TYPE CONS CH ~ Small Variant MT: 12372 ۵. Ξ MT-ND5 (+1) ENST00000361 SNV Synor ۵. CH ~ = Small Variant MT: 14766 MT-CYB (+2) ENST00000361. 1 SNV Miss . ė. Small Variant 5:70247773 SMN1 NM\_000344.3 Heterozygous 4 1 SNV Synoi 4 ۵. • CH - Small Variant MT: 11467 MT-ND4 ENST0000361... SNV Synor 3 CH ~  $\equiv$ Small Variant 2:210640622 UNC80 NM\_032504.1 SNV Ω. Stop CH ~ Small Variant 5:148422281 SH3TC2 NM\_024577.3 2 SNV Misse CH ~ Small Variant MT : 15326 MTCVB ENST00000361... Heterozygous 2 SNV Misse ۵. 1 - 15553303 FGG NM 021870 2 CH . Mice Variant Details Transcript Gene Details CaseLog Activity 5-702477.. SMN1 c.840C>T p.( 5q13.2 Knowledge Network ~ Q SMN1 The SMN1 and SMN2 genes lie within the telomeric ind centromeric halves, respectively, if it is CONSTRAINT METRICS (GNOMAD) RELATED DISEASES RIMATEA LOEUF: 1.93 synZ: -0.861 misZ: 0.0584 No data ava NAME OVERLAP and centromeric halves, respectively, of a large, nverted duplication on chromosome 5q13. These genes share more than 99% nucleotide identity, and hoth are capable of encoding a 294-amino acid RNA-binding protein, SMN, that is required for efficient pRec: 0.48 AR pNull: 0.504 pLi: 0.0158 scular atrophy-2 SMN1 4 Spinal muscular atrophy-3 AR binding protein, SMN, that is required for efficient assembly of small nuclear hitopuleoptretin (snRNP) complexes. Homozygous loss of the SMN1 gene causes spinal mucular atophy (SNA). Absence of SMN1 is partially compensated for by SMN2, which produces enough SMN protein to all of the of the produces arough SMN2 paint of the site of the normal development in cell types other than motor neurons. However, SMN2 anion (billy compensate for loss of SMN1 because, shough SMN2 is marched at a level comparable to that of SMN1, a large DOSAGE SENSITIVITY (CLINGEN) AR lar atrophy-4 No data available. LITERATURE SEARCH (INDICATIONS/TOTAL)

\* Emedgene supports filtering of small variants only

Figure 1: Variant Grid—The customizable Variant Grid displays a list of tabs with information on the variant category, chromosomal position, gene affected, phenotype overlap, consequence of the variant, and more.

pathogenic variant candidates based on phenotypic information. The Knowledge Graph shows the relationships between the variant, gene, diseases, and phenotypes that are relevant for the case (Figure 2). Users can explore the Knowledge Graph by reviewing the variant details, the respective gene in which it occurs, and associations with "clinical indications," including confirmed and unconfirmed phenotypes. Links to supporting evidence from the scientific literature and online databases for more information are provided.

### Gene Details tab

The Gene Details tab provides information about the gene in which the variant of interest has been identified (Figure 3). If more than one gene is involved, the initial view lists a summary of each gene, overlapping phenotypes, and literature search results. A partial overlapping icon will

be provided if a breakpoint occurs within the gene. Users can copy the gene list to a clipboard for interpretation, if needed.

Information available on the Gene Details tab includes:

- Gene name
- Associated disease and inheritance pattern (OMIM, ClinGen)
- Constraint metrics (gnomAD)
- Dosage sensitivity (ClinGen Dosage Sensitivity Map)
- Disease information (OMIM)
- Gene-disease relationship (ClinGen Gene-Disease Clinical Validity Curation)
- Predicted pathogenicity of missense variants (computed by PrimateAI)

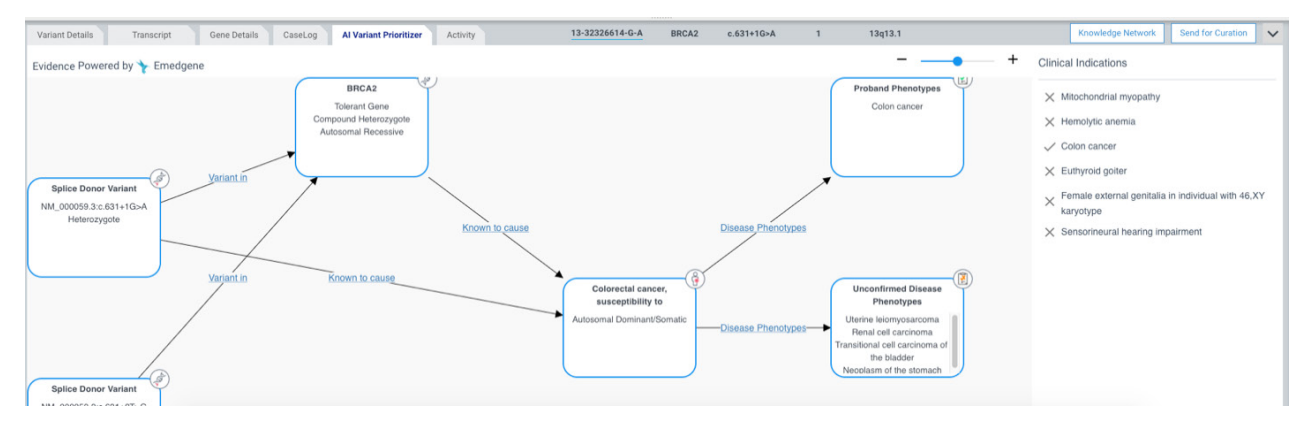

Figure 2: Al Variant Prioritizer tab—The Al Variant Prioritizer tab displays a Knowledge Graph for variants prioritized by the Emedgene genomics Al engine. The Knowledge Graph displays relationships between the variant, gene, diseases, and related phenotypes.

| Search       Q       Sort by: Overlap       Sort by: Overlap       IITERATURE SEARCH       LITERATURE SEARCH       LITERATURE SEARCH       LINKS         POMONT1          • 2        Transcript Variant             Gait ataxia, Abnormal saccade eye movements          No / 99           MMM, PubMed, M00, Decpher, Genelleviewas         Mol, Decpher, Genelleviewas         Mol, Decpher, Genelleviewas         Mol, Decpher, Genelleviewas         Mol, Decpher, Genelleviewas         Mol, Decpher, Genelleviewas         Mol, Decpher, Genelleviewas         Molecultar          LURAP1          • 0           Transcript Variant           -           No / 99           MMM, Decpher, Genelleviewas         Molecultar                                                                                                    | Variant Details | Transcript | Gene Details   | CaseLog       | Activity | 1-4620             | 7524-T-]chr19:17349125]T | POMGNT1   | Translocation Breakend        | -      | 1p34.1                                   | Knowledge Network                 | Send for Cura                   | ation     |
|----------------------------------------------------------------------------------------------------|-----------------|------------|----------------|---------------|----------|--------------------|--------------------------|-----------|-------------------------------|--------|------------------------------------------|-----------------------------------|---------------------------------|-----------|
| NAME         OVERLAP         CONSEQUENCES         HAPLONISUFFICIENCY         TRIPLOSENSITIVITY         PHENOTPES         LITERATURE SEARCH<br>(INDICATIONS/TOTAL)         LINK           POMONTI         -0-2         1 ranscript Variant         -0         -         -         -         -         -         -         -         -         -         -         -         -         -         -         -         -         -         -         -         -         -         -         -         -         -         -         -         -         -         -         -         -         -         -         -         -         -         -         -         -         -         -         -         -         -         -         -         -         -         -         -         -         -         -         -         -         -         -         -         -         -         -         -         -         -         -         -         -         -         -         -         -         -         -         -         -         -         -         -         -         -         -         -         -         -         -         - | Search          | (          | λ Sort by: Ove | erlap 🗸       |          |                    |                          |           |                               |        |                                          |                                   |                                 |           |
| POMONTI         -         2         Transcript Variant         -         -         Gait ataxia, Abnormal saccadic eye movements         No/ 99         Munue, ZPM, STRING           LURAP1         -         0         Transcript Variant         -         -         No Results         OMIN, Polityber, GeneReviews                                                                                                    | NAM             | OVERL      | AP CONS        | SEQUENCES     |          | HAPLOINSUFFICIENCY | TRIPLOSENSITIVITY        | PHENOT    | YPES                          |        | LITERATURE SEARCH<br>(INDICATIONS/TOTAL) | LINKS                             |                                 |           |
| LURAPI of Transcript Variant No Results Monte Provide Genefitiviews                                                                                                    | POMGNT1         | .0- 2      | Trans          | cript Variant |          | 2                  |                          | Gait atax | ia, Abnormal saccadic eye mov | ements | No / 99                                  | OMIM, PubMed,<br>Monarch, ZFIN, S | , MGI, Decipher, Gene<br>STRING | eReviews, |
|                                                                                                    | LURAP1          |            | Trans          | cript Variant |          | -                  | 10.                      |           |                               |        | No Results                               | OMIM, PubMed,<br>Monarch, ZFIN, S | , MGI, Decipher, Gene<br>STRING | eReviews, |

Figure 3: Gene Details tab—The Gene Details tab displays details about the gene containing the variant of interest. A partial overlapping icon (green) will be provided if a breakpoint occurs within the gene. The gene list can be copied to a clipboard (red) for interpretation, if needed.

### TRUSIGHT SOFTWARE SUITE

| Variant Details | Transcript | Gene Details CaseLog Activity                                                                                                    |                                                                     | 12-23830761-2               | 3830761-T- <ins>-INS</ins>  | SOX5                   | Insertion           |            | 12p12.1 |                           | Knowledge Network           | Send for Curation     | ~  |
|-----------------|------------|----------------------------------------------------------------------------------------------------|---------------------------------------------------------------------|-----------------------------|-----------------------------|------------------------|---------------------|------------|---------|---------------------------|-----------------------------|-----------------------|----|
| Search          | Q          | SOX5                                                                                                    | CONSTRAINT METRIC                                                   | S (GNOMAD)                  |                             | RELATED DISEA          | SES                 |            |         | PRIMATEAI                 |                             |                       |    |
| NAME            | OVERLAP    | The SOX5 gene encodes a transcription factor involved in the<br>regulation of chondrogenesis and the development of the                                                                         | LOEUF: 0.188                                                        | synZ: -0.21                 | misZ: 3.15                  | Lamb-Shaffer a         | syndrome            |            | AD      | No data availab           | ble                         |                       |    |
| SOX5            | 3          | nervous system (summary by Lamb et al., 2012). The testis-<br>determining gene SRY encodes a transcription factor                                                                               | pNull: 5.54e-14                                                     | pRec: 0.000051              | pLi: 1                      |                        |                     | _          |         |                           |                             |                       | 21 |
|                 |            | characterized by a DNA-binding motif known as the HMG (high<br>mobility group) box. Members of the SOX gene family, such as<br>SOX5, are related to SRY and share significant identity with the | DOSAGE SENSITIVITY                                                  | (CLINGEN)                   |                             | LITERATURI<br>No / 207 | E SEARCH (INDICATIO | INS/TOTAL) |         | LINKS<br>OMIM, PubMed, Ca | aseLog (1112), MGL Decipher | GeneReviews, Monarch, |    |
|                 |            | SRY HMG box (Wunderle et al., 1996).                                                                                                    | Haploinsufficiency:<br>sufficient evidence si<br>clinical phenotype | uggesting dosage sensitiv   | ity is associated with      |                        |                     |            |         | 2Pint STRING              |                             |                       |    |
|                 |            |                                                                                                    | Triplosensitivity:<br>no evidence to sugge<br>phenotype             | est that dosage sensitivity | is associated with clinical |                        |                     |            |         |                           |                             |                       |    |

Figure 4: Gene Details literature search result—TruSight Software Suite can perform a literature search in PubMed for a selected gene and display information about each publication, including title, authors, and abstract.

A link is provided to a literature search performed by TruSight Software Suite in PubMed for the selected gene name (Figure 4). The PubMed reference number (PMID), title, authors, and abstract are displayed for each publication found in the search. The results of this search can be filtered by gene, specific keywords, or phenotypes. Users can select publications to add to a queue for review when looking for variant- or gene-level evidence. Users can also add comments to publications that will be saved with that publication and shared within the workgroup.

### Variant Details tab

The Variant Details tab provides detailed information about the specific variant under curation (Figure 5), including:

- Chromosomal position
- Zygosity and metrics (genotype quality and allele depth)
- Population frequency (gnomAD or MITOMAP for mitochondrial variants)
- SpliceAl score (available depending on variant type and location)
- Visualization (including UCSC, ENSEMBL, STAR Alignment, and IGV)
- Links to external databases, including dbSNP, ClinVar, gnomAD, LOVD, will only show if available (Figure 6)

If a user submitted any previous TruSight Software Suite cases to CaseLog from the Dashboard ("Add to CaseLog"), the Variant Details tab will show any of those cases that carry the same genetic variant, together with some details on their respective genotype, age, sex, phenotypes, affected status, and whether the variant occurs in a previous report for that case (Figure 7). In addition to TruSight Software Suite cases, CaseLog will also display any matches found against various public disease cohorts. By default, the Variant Details tab shows the number of previous cases, alongside an allele frequency based solely on the user's submitted cases. The display can be expanded ("Show more") to view relevant details. If the variant has been previously curated and exists in the Knowledge Network Service, the variant associations will be displayed in the Variant Associations section.

### CaseLog tab

TruSight Software Suite collects information pertaining to the selected variant and gene across all of a user's previous cases in the CaseLog tab. The data are enriched with information from matching individuals found in various public disease cohorts. Additional documentation on CaseLog can be found in TruSight Software Suite Online Help.

### CaseLog needle plot

In the CaseLog tab, a needle plot displays all protein coding variants found in the user's and public cases, together with their respective consequence and allele frequency from gnomAD (Figure 8). Every needle represents a variant found in at least one cohort: a fully colored needle pin indicates a user's variants, while open needle pins indicate variants observed in a public disease cohort. If the same variant is found in multiple cohorts, the needle pins will be stacked on top of each other. Moving the mouse over a needle pin will bring up a table displaying information on the variant, gnomAD allele frequency, sample counts, and the five phenotypes most often found in cases carrying that variant.

The needle plot also shows protein domains from Pfam and InterPro (Figure 8, horizontal, colored bars). The selected variant will be highlighted by a black triangle. Based on consequence type and proximity, users can decide if

| V chr13:32326615   | Zygosity & N  | Metrics            |                        |                       | Population  | n 🗐 Details | ()                |                     | SpliceAl    | BRCA2)                                  |        |
|--------------------|---------------|--------------------|------------------------|-----------------------|-------------|-------------|-------------------|---------------------|-------------|-----------------------------------------|--------|
| G                  |               | PROBAND            | MOTHER                 | FATHER                |             | GnomAD      | custom annotation | Case1 chr7 SmallVar | Acceptor G  | ain Dono                                | Gain   |
| Viewellestiens     | Affected      | Yes                | No                     | No                    | ALL         | 0.00001     |                   | -                   | Score: 0    | Score                                   | :0     |
| Visualizations o   | Genotype      | 0 1                | 0/0                    | 0/1                   | AFR         | 0.00000     |                   |                     | Distance:40 | Dista                                   | nce:40 |
| ococ browser       | VRF           | 0.4074             | 0                      | 0.6857                | AMR         | 0.00000     | -                 | -                   | Acceptor Le | oss Dono                                | Loss   |
| USwest.ensembl.org | Total Depth   | 27                 | 28                     | 35                    | ASJ         | 0.00000     |                   | -                   | Score: 0    | Score                                   | : 0.8  |
| IGV                | Allele Depths | 11                 | 0                      | 24                    | EAS         | 0.00000     |                   | -                   | Distance:-2 | Dista                                   | nce:-2 |
| Resources ^        | GT Quality    | 47                 | 75                     | 41                    | EUR         | -           |                   | -                   |             |                                         |        |
| Clinvar 🚖 🚖 🏠 🚺 🕕  | Filter        | PASS               | PASS                   | PASS                  | FIN         | 0.00000     | **                | -                   |             |                                         |        |
| \$81002899         | Quality Score | 127                | 127                    | 127                   | SAS         | 0.00002     |                   | -                   |             |                                         |        |
| nomAD              |               |                    |                        |                       | Other       | 0.00000     |                   | -                   |             |                                         |        |
| pionisto           |               |                    |                        |                       | Hemizygotes |             |                   |                     |             |                                         |        |
| LOVD               |               |                    |                        |                       | Homozygote  | s 0         |                   |                     |             |                                         |        |
|                    | CaseLog 0 S   | Samples (Show More | e) Alternate Allele Fr | equency: 0.00% (0/48) |             |             |                   |                     |             |                                         |        |
| Comments (0)       |               |                    |                        |                       |             |             |                   |                     |             |                                         |        |
|                    |               |                    |                        |                       | Comments    |             |                   |                     |             | New Comment (5000 characters remaining) |        |

Figure 5: Variant Details Tab—The Variant Details tab provides detailed information about a variant of interest, including chromosomal position, zygosity and metrics, population frequency, visualization, and links to external databases to aid in variant curation.

| GS STATUS       | LINKED | IGV     | CATEGO  | RY                 | POSITION  | Ľ.       | GENE  | All Population         |              |               |                       |                |
|-----------------|--------|---------|---------|--------------------|-----------|----------|-------|------------------------|--------------|---------------|-----------------------|----------------|
| ٦ •             | CH ~   | Ξ       | Small V | ariant             | 1 : 59782 | 95       | NPHP4 |                        | GnomAD       |               |                       |                |
| Variant Details | Transc | ript    | Gene    | Details (          | CaseLog   | Activity | -     | POPULATION             | ALLELE COUNT | ALLELE NUMBER | NUMBER OF HOMOZYGOTES | ALLELE FREQUEN |
| 0111/           |        |         | 0001    |                    |           |          |       | African                | 4,734        | 41,980        | 275                   | 0.112          |
| SNV             | CI     | nr1:117 | 96321   | Zygosity           | & Metrics |          |       | Latino                 | 6,114        | 13,616        | 1,469                 | 0.449          |
| ALT: A          |        |         |         |                    |           | PROBAND  |       | Ashkenazi Jews         | 1,531        | 3,322         | 350                   | 0.460          |
| Visualizations  | ~      |         |         | Affected           |           | Yes      |       | Fast Asian             | 807          | 3 1 2 2       | 145                   | 0.28           |
| UCSC Browser    |        |         |         | Genotype           |           | 0/1      |       |                        | 077          | 5,122         | 145                   | 0.20           |
| USwest.ensem    | bl.org |         |         | VRF<br>Tatal Daati |           | 0.5      |       | European               |              |               |                       |                |
| IGV             |        |         |         | Allele Dept        | n<br>he   | 12       |       | European (Finnish)     | 2,455        | 10,448        | 296                   | 0.234          |
|                 |        |         |         | GT Quality         |           | 48       |       | European (non-Finnish) | 21,621       | 64,498        | 3,591                 | 0.33           |
| Clinvar 🚖 🚖 1   | ŵ      |         | 0       | Filter             |           | PASS     |       | South Asian            | 470          | 3.044         | 29                    | 0.15           |
| rs1801133       |        |         |         | Quality Sco        | ore       | 50       |       | Other                  | 6.47         | 2146          | 101                   | 0.20           |
| gnomAD          |        |         |         |                    |           |          |       | oulei                  | 047          | 2,140         | 101                   | 0.30           |
| LOVD            |        |         |         |                    |           |          |       | Female                 | 20,137       | 73,742        | 3,234                 | 0.27           |
|                 |        |         |         |                    |           |          |       |                        |              |               |                       |                |

Figure 6: External databases in the Variant Details tab—TruSight Software Suite links to external databases, including dbSNP, ClinVAR, gnomAD, and LOVD, if available for the variant of interest. The Variant Details tab displays relevant information, such as population frequency metrics from gnomAD and/or MitoMap.

different variants observed in other cases are potentially relevant for curation and interpretation.

In a scatter plot located below the needles and protein domains, the needle plot shows the PrimateAI score for the most impactful amino acid change at every protein position. These can help determine whether particular regions, such as protein domains, tend to be intolerant to variation.

To inform users about matching or similar variants, the needle plot shows all pathogenic ClinVar variants, as well as any variants submitted by the user to the Knowledge Network Service, underneath the PrimateAI scatter plot. Triangles represent ClinVar variants, circles represent Knowledge Network Service variants, all using the same color coding to differentiate consequence types. To zoom into particular protein regions, especially for larger proteins exhibiting extensive genetic variation, users can drag each of the left and right red handles on the exon track towards the region of interest.

| TruS  | Sight           | SOFT<br>SUITE | WARE     | 1          | LM-N2        | P-HMZE                              | SUBJECT INF     | INTERPRETATION               | REPORTS      | :                                                |                              |     |                   |                               |                   |        |                |                     | 🖨 wg          | is-test ∽              | illum       | ıına |
|-------|-----------------|---------------|----------|------------|--------------|-------------------------------------|-----------------|------------------------------|--------------|--------------------------------------------------|------------------------------|-----|-------------------|-------------------------------|-------------------|--------|----------------|---------------------|---------------|------------------------|-------------|------|
| Su    | bject <b>Pr</b> | oband         | Case S   | Summary:   | View all     |                                     |                 |                              |              | Phenotype                                        | es: 4                        |     |                   |                               |                   | 🖉 Get  | New Associatio | ns \Xi Case         | /isualization | Colu                   | mns 🗸       |      |
| DEI   | AULT FILTE      | ER 99+        | -        | COI        | DING 99+     | × CASELO                            | G 99+ -         | + NEW VIEW                   |              |                                                  |                              |     |                   |                               |                   |        |                |                     |               |                        |             |      |
| =     | show Filter     | s Viev        | v varian | nts by 🗸 🗸 | Display      | ing 126 of 5101775 V                | ariants.        |                              |              |                                                  |                              |     |                   |                               |                   |        |                |                     |               |                        | ③ Status Le | gend |
| FLAG  | STATU:          | S LINKED      | IGV      | POSITION   | 4            | GENE                                | OVERLAP         | VARIANT TYPE                 |              | CONSEQUENCE                                      | CHAN                         | IGE | HGVS              | ZYGOSITY                      | INHERITED         | LENGTH | PLI SCORE      | SPLICEAI            | PRIMATE       | PHYLOP                 | CLINVAR     |      |
| ۵.    | •               | CH ~          | =        | 3:1424     | 56479        | ATR                                 | 3               | SNV                          |              | Intron Variant                                   | C > T                        |     | c.7655+1125G      | Heterozygous                  | Unknown           | 1      | 3.52e-9        |                     |               | -2.9                   |             |      |
|       | 8               | CH ~          | =        | 3:1424     | 59302        | ATR                                 | 3               | SNV                          |              | Missense Variant                                 | C > T                        |     | c.7274G>A p.(     | Heterozygous                  | Unknown           | 1      | 3.52e-9        |                     | 0.01          | -1.7                   |             | U    |
| ۵.    |                 | CH ~          | ÷        | 3:1424     | 60655        | ATR                                 | 3               | SNV                          |              | Intron Variant                                   | T > C                        |     | c.7193-1272A      | Heterozygous                  | Unknown           | 1      | 3.52e-9        |                     |               | -0.2                   |             |      |
| Varia | nt Details      | Trai          | nscript  |            | Sene Details | CaseLog                             | Activity        | 3-142459302-C-T              | ATR          | c.7274G>A p.(Arg24                               | 25Gln)                       | 1   | 3q23              |                               |                   |        |                | Know                | ledge Netwo   | rk Send fo             | r Curation  | ~    |
| SN    |                 |               | c        | chr3:142   | 459302       | Zugositu 8 Motrio                   |                 |                              |              |                                                  |                              |     |                   | Dopulation                    | All Deputation (  |        |                |                     |               |                        |             |      |
| REF:  | с               |               |          |            |              | Zygosity a metric                   | PROBAN          | D                            |              |                                                  |                              |     |                   | Fopulation                    |                   |        |                |                     |               |                        |             |      |
| ALT:  | r               |               |          |            |              | Affected                            | True            |                              |              |                                                  |                              |     |                   | ALL                           | GROMAD<br>0.12094 |        |                |                     |               |                        |             |      |
| li V  | isualization    | 15 ^          |          |            |              | Genotype                            | 0/1             |                              |              |                                                  |                              |     |                   | AFR                           | 0.08028           |        |                |                     |               |                        |             |      |
| L     | CSC Brows       | er            |          |            |              | VRF                                 | 0.5             |                              |              |                                                  |                              |     |                   | AMR                           | 0.09970           |        |                |                     |               |                        |             |      |
|       | Swest.ense      | embl.org      |          |            |              | Allele Depth                        | 56              |                              |              |                                                  |                              |     |                   | ASJ                           | 0.07978           |        |                |                     |               |                        |             |      |
| 1     | SV .            |               |          |            |              | GT Quality                          | 48              |                              |              |                                                  |                              |     |                   | EAS                           | 0.09824           |        |                |                     |               |                        |             |      |
|       | esources ^      |               |          |            |              | Filter                              | PASS            |                              |              |                                                  |                              |     |                   | FIN                           | 0 16758           |        |                |                     |               |                        |             |      |
| 0     | linvar 🛣 🕯      | លជ            |          |            | 0            | Quality Score                       | 50              |                              |              |                                                  |                              |     |                   | NFE                           | 0.15965           |        |                |                     |               |                        |             |      |
| n     | 2229032         |               |          |            |              |                                     |                 |                              |              |                                                  |                              |     |                   | SAS                           | 0.09569           |        |                |                     |               |                        |             |      |
| 9     | nomAD           |               |          |            |              |                                     |                 |                              |              |                                                  |                              |     |                   | Other                         | 0.13210           |        |                |                     |               |                        |             |      |
| C     | OVD             |               |          |            |              |                                     |                 |                              |              |                                                  |                              |     |                   | Hemizygotes                   | 0.687             |        |                |                     |               |                        |             |      |
|       |                 |               |          |            |              |                                     |                 |                              |              |                                                  |                              |     |                   | Homozygotes                   | 2,087             |        |                |                     |               |                        |             |      |
|       |                 |               |          |            |              | CaseLog 93 Cases                    | (Show Less)     | Alternate Allele Frequency   | : 1.37% (2/1 | 46)                                              |                              |     |                   |                               |                   |        |                |                     |               |                        |             |      |
|       |                 |               |          |            |              | STUDY                               |                 | SAMPLE                       | CA           | SE                                               | GENOTYPE                     |     | C                 | LASSIFICATION                 | AGE               | GEM    | NDER           | PHENOTY             | PES           |                        |             |      |
|       |                 |               |          |            |              | Illumina-Demo                       |                 | 42dd30e3-84c0-446d-9d3c<br>b | F ILM-       | -IJ7-9FXB                                        | C:T                          |     | Pi                | athogenic                     | 40                | mal    | le             | Not affec           | ed            |                        |             |      |
|       |                 |               |          |            |              | Illumina-Demo                       |                 | 516103cf-f8f7-4b26-a1f0-f    | ILM-         | -IJ7-9FXB                                        | C:T                          |     | Pi                | athogenic                     | 49                | fem    | ale            | Not affect          | ed            |                        |             |      |
|       |                 |               |          |            |              | Rare Genomes Pr                     | oject           | Identifier hidden            | Iden         | ntifier hidden                                   | T:T                          |     | -                 |                               | 0-9               | mal    | le             | Not affec           | ed            |                        |             |      |
|       |                 |               |          |            |              | Rare Genomes Pr                     | oject           | Identifier hidden            | Iden         | ntifier hidden                                   | C:T                          |     | -                 |                               | 0-9               | mal    | le             | Not affect          | ed            |                        |             |      |
|       |                 |               |          |            |              | Rare Genomes Pr                     | oject           | Identifier hidden            | Iden         | ntifier hidden                                   | C:T                          |     |                   |                               | 0-9               | mal    | le             | Not affect          | ed            |                        |             |      |
|       |                 |               |          |            |              |                                     |                 |                              |              |                                                  |                              |     |                   |                               |                   |        | ltems per pa   | ge: 5 👻             | 1 - 5 of 93   | < <                    | > >         |      |
|       |                 |               |          |            |              | Comments (0)                        |                 |                              | ė            | Added to Report                                  |                              |     |                   |                               |                   |        | View/Ed        | it in Knowledge Nel | work          | <mark>dit</mark> Remov |             |      |
|       |                 |               |          |            |              | Variant Associati + Add New Associa | ons (1)<br>tion |                              | Dis          | sease / Phenotype<br>Illision of spacecraft with | Classification<br>Pathogenic |     | Mode o<br>Autosor | f Inheritance<br>nal Dominant |                   |        |                |                     |               |                        |             |      |

Figure 7: Previously curated variants in the Variant Details tab—Previous cases and reports processed in TruSight Software Suite submitted to CaseLog from the Dashboard will be displayed in the Variant Details tab (red) if they carry the same genetic variant, and include pertinent details such as genotype, age, gender, affected status, and more. Any matches found in various publicly available disease cohorts (blue) will also be displayed, along with an allele frequency based on the submitted cases (green).

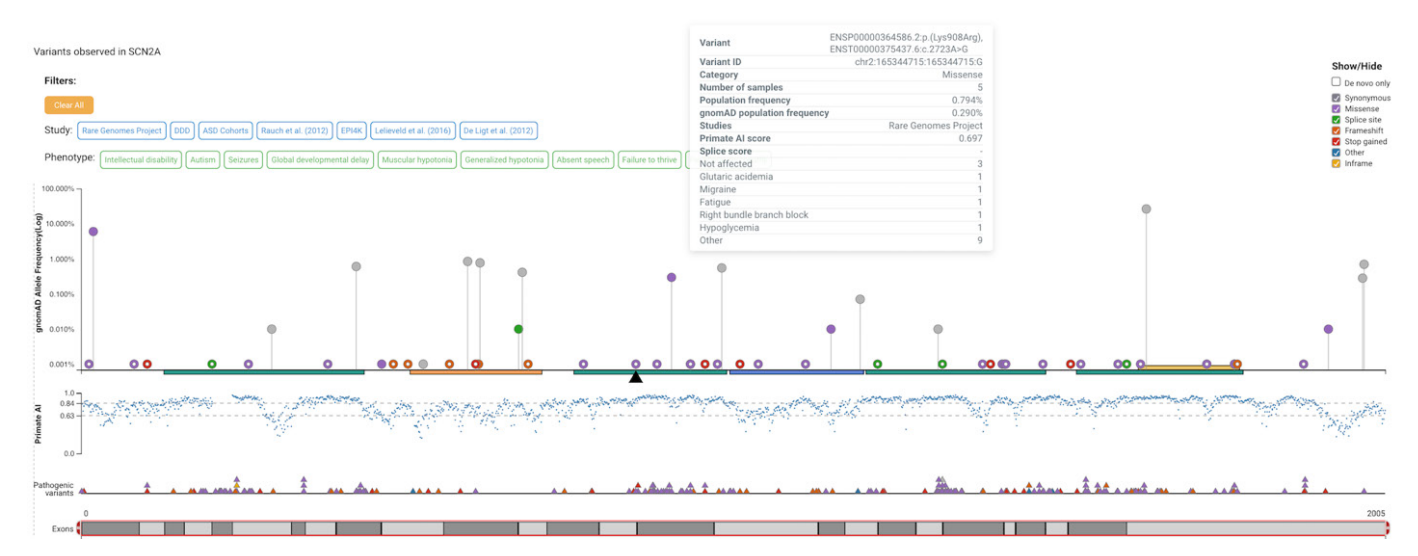

Figure 8: CaseLog needle plot—The CaseLog tab includes needle plots that display all protein-coding variants found in both internal and public (external) cases, their respective consequence, and gnomAD allele frequency. Protein sequence is on the X-axis and gnomAd frequency is on the Y-axis in log scale. Each needle pin is an identified variant, with colored and open needles corresponding to internal and external variants, respectively.

### CaseLog genetic burden test

In addition to the graphical overview of a gene's coding variants, CaseLog computes phenome-wide association study (PheWAS) scores across all available cohorts using *de novo* variants observed in cases with each phenotype. The data are displayed in a table showing all contributing studies, expected counts of *de novo* variants (based on sample and protein size), observed counts, and Bonferroni-adjusted P-values for each relevant phenotype.

### CaseLog list of variants

In addition to the needle plot, the CaseLog tab provides a tabular output of all variants observed inside the selected gene's region, up to 5 kb up- and downstream. Variants are grouped by cohort (user or public) and show protein change, CDS change, consequence, and SpliceAl or

PrimateAl scores (where applicable), and all phenotypes observed in any case carrying that variant.

### Gene expression bar chart

The CaseLog tab can display a bar chart plotting gene expression across more than 50 different tissues, according to GTEx v8 (Figure 9).

### Transcript tab

The Transcript tab lists all available transcripts and concomitant consequences for the given variant (Figure 10). *In silico* predictive scores from SIFT, PolyPhen, REVEL, and N-Species AA are also listed per transcript. Users can explore more than one transcript for curation; however, the transcript should be selected before curation as this will affect the literature search result.

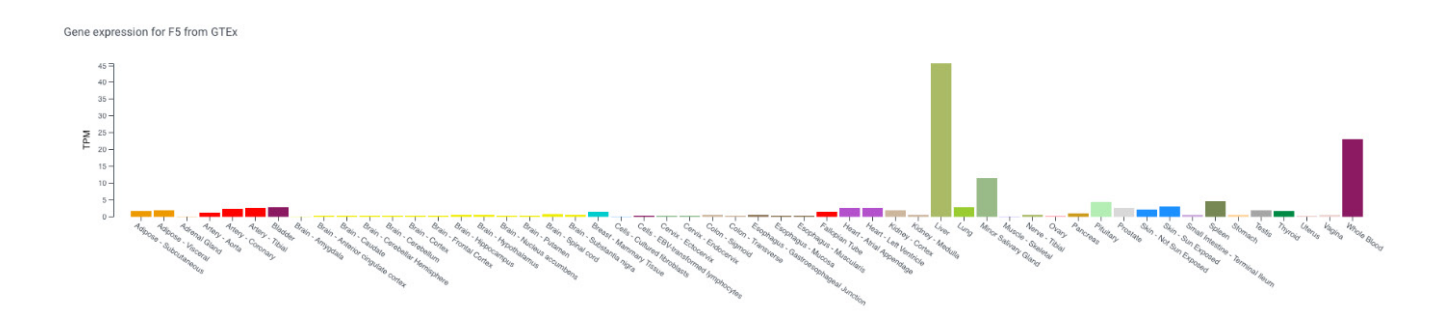

Figure 9: Gene expression bar chart—The CaseLog tab can display gene expression data as a bar chart for more than 50 different tissues.

| nt Details | Transcript Gene I | Details CaseLog | Al Varia | ant Prioritizer Activity     |          | 1-45334493-G-C MUTYH | c.55C>G p. | (Arg19Gly)   | 1    | 1p34.1    | Knowledge N  | etwork Send for Curati |
|------------|-------------------|-----------------|----------|------------------------------|----------|----------------------|------------|--------------|------|-----------|--------------|------------------------|
|            | TRANSCRIPT        | GENE            | SIFT     | SIFT PREDICTION              | POLYPHEN | POLYPHEN PREDICTION  | REVEL      | N-SPECIES AA | EXON | HGVS CDNA | HGVS AA      | CONSEQUENCE            |
| Θ ★        | NM_001128425.1    | MUTYH           | 0        | deleterious - low confidence | 0.55     | possibly damaging    | 0.087      |              | 2/16 | c.55C>G   | p.(Arg19Gly) | Missense Variant       |
|            | O NM_001048171.1  | MUTYH           | 0        | deleterious - low confidence | 0.6      | possibly damaging    | 0.087      |              | 2/16 | c.55C>G   | p.(Arg19Gly) | Missense Variant       |
|            | O NM_001048172.1  | MUTYH           | 0        | deleterious - low confidence | 0.255    | benign               | 0.087      |              | 2/16 | c.13C>G   | p.(Arg5Gly)  | Missense Variant       |
|            | O NM_001048173.1  | MUTYH           | 0        | deleterious - low confidence | 0.6      | possibly damaging    | 0.087      |              | 2/16 | c.13C>G   | p.(Arg5Gly)  | Missense Variant       |
|            | O NM_001048174.1  | MUTYH           | 0        | deleterious - low confidence | 0.6      | possibly damaging    | 0.087      |              | 2/16 | c.13C>G   | p.(Arg5Gly)  | Missense Variant       |
|            | O NM_001293190.1  | MUTYH           | 0        | deleterious - low confidence | 0.58     | possibly damaging    | 0.087      |              | 2/16 | c.55C>G   | p.(Arg19Gly) | Missense Variant       |
|            | O NM_001293191.1  | MUTYH           | 0        | deleterious - low confidence | 0.32     | benign               | 0.087      |              | 2/16 | c.13C>G   | p.(Arg5Gly)  | Missense Variant       |
|            | O NM_001293192.1  | MUTYH           |          |                              |          |                      | 0.087      |              | 2/16 | c200C>G   |              | 5 Prime UTR Varian     |
|            | O NM_001293195.1  | MUTYH           | 0        | deleterious - low confidence | 0.6      | possibly damaging    | 0.087      |              | 3/17 | c.13C>G   | p.(Arg5Gly)  | Missense Variant       |
|            | O NM_001293196.1  | MUTYH           |          |                              |          |                      | 0.087      |              | 2/16 | c200C>G   |              | 5 Prime UTR Varian     |

Figure 10: Transcript tab—The Transcript tab lists all available transcripts for a variant of interest, and various *in silico* predictive scores for each transcript. A  $\otimes$  mark indicates a Canonical transcript and a  $\star$  indicates the default transcript.

### Activity tab

The Activity tab lists flag and review activity for the variant in the case.

# Variant curation workflow in TruSight Software Suite

The variant curation workflow involves creating a new variant and gene association, adding evidence, and saving to the Knowledge Network Service (Figure 11).

### Add gene associations

Two types of gene associations can be added in the Gene Details tab:

- Gene Information Association includes information on the gene and encoded protein
- Gene Association describes the relationship between a gene and a disease

To add a new gene association, users provide a disease, mode of inheritance, classification, and, optionally, mechanism of disease and penetrance, if known. The user can import an existing gene–disease relationship from ClinGen or OMIM (Figure 12). To add additional evidence to the association, users can click and open the "Add evidence" window. Different types of evidence can be added, including data from publications and information from web pages or other sources. After the evidence type is selected, and the source given, the evidence itself can be added in the "Evidence Summary" box (Figure 12). If adding PMIDs, the citation is automatically pulled through to the "Citation" box. The user can attach evidence from the literature search queue, and citations and PMID will be autopopulated. Notes can be added in the "Curator Notes box." These will be saved, but not pulled through onto the report. When all of the evidence have been added, press "Save" to save all curated content in the Knowledge Network Service and return to the "Gene Details" page. The disease/phenotype field is ontology-based, and the user can add custom terms, if desired.

To add an association to the report, select the association and then click on "Add to Report." It is recommended to add a variant association to the report before a gene association for correct population of the pathogenicity in the report. When an association is added to the report, the curation summary is automatically populated in the interpretation summary section of the report and all citations linked to that association are added to the reference section. Users can edit the interpretation summary in the report and add information about the variant specific to a particular case, if needed. Edits made in the report page are only saved for a specific report and will not be saved in the Knowledge Network Service.

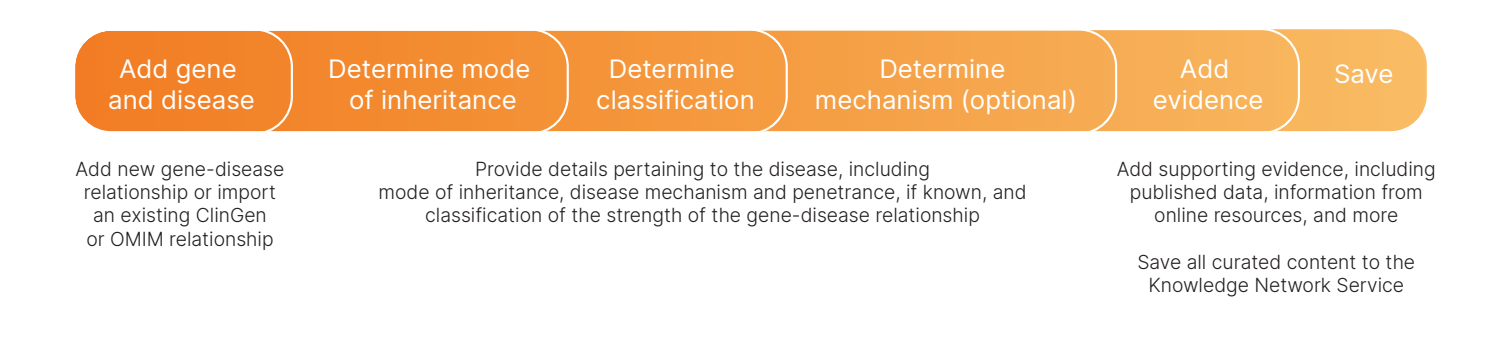

Figure 11: Variant curation workflow—Variant curation in TruSight Software Suite begins with adding a new gene–disease association, followed by determining relevant details pertaining to the disease of interest. Supporting evidence is added and all curated content is saved to the Knowledge Network Service.

### TRUSIGHT SOFTWARE SUITE

| Comments (0)                   | Import from Related Diseases                                                                                         | Disease / Phenotype * + Add Term                        | Classification * |   | Mode of Inheritance * |   |
|--------------------------------|----------------------------------------------------------------------------------------------------|---------------------------------------------------------|------------------|---|-----------------------|---|
| Gene Associations (0)          | Select V                                                                                                    |                                                         | Select           | ~ | Select                | ~ |
| + Gene Information Association | Source: OMIM                                                                                                    |                                                         | -                |   |                       |   |
| + Add New Association          | Indications: Epileptic encephalopathy,<br>dominant)                                                                  | early infantile, 11 (Autosomal                          | Add Evidences    |   |                       |   |
|                                | Source: OMIM<br>Indications: Episodic ataxia, type 9 (Ar<br>Source: OMIM<br>Indications: Seizures, benign familial i | utosomal dominant)<br>infantile, 3 (Autosomal dominant) |                  |   |                       |   |

| Evidence Type: 💿 Publication 🔘 Web Page 🔘 Miscellaneous              | × Delete Evidence |                            |
|----------------------------------------------------------------------|-------------------|----------------------------|
| + Attach Evidence from Literature Search Queue or Type in PMID Apply |                   | Curator Summary            |
| Evidence Summary                                                     |                   |                            |
| Type in something                                                    |                   |                            |
| Citation                                                             |                   |                            |
| Type in something                                                    |                   |                            |
|                                                                      |                   |                            |
| Add Evidence                                                         |                   | Curator Notes (Not on repo |
|                                                                      |                   |                            |

Figure 12: Adding gene associations—Begin the variant curation workflow by adding a gene association. The user provides a disease, mode of inheritance of the associated disease, classification, and mechanism of disease and penetrance (optional). The user can import an existing gene–disease relationship from ClinGen or OMIM. Different types of evidence can be added, including data from publications and information from web pages or other sources.

### Add variant associations

To add a new association for a variant, the user inputs a disease/phenotype and selects a mode of inheritance and classification. If information on the gene in which the variant is found already exists in the Knowledge Network Service, it can be used to prepopulate the disease and mode of inheritance for the variant. If a variant has been previously curated and exists in the Knowledge Network Service, the variant associations will be displayed in the variant associations section. Users can edit an existing association or add the already curated content directly to a report.

To add evidence and apply ACMG criteria to classify small SNVs and indels, users click on the link to the ACMG Calculator. To add evidence to large variants (CNVs, SNVs, ROH, or STRs), click on "Add Evidence." In the ACMG Calculator window, there is a link to a literature search in Google Scholar for the variant under curation using the Human Genome Variation Society (HGVS) nomenclature.

Users can choose to apply criteria by clicking one or more ACMG criteria boxes at the top of the ACMG Calculator (Figure 13). The strength of the evidence and, therefore, the level at which the individual criteria is applied can be selected from the dropdown menu next to the Evidence Strength. For each criterion applied, users can provide the rationale for application as free text. As each of the criteria is applied, the pathogenicity of the variant will be recalculated and the ACMG criteria boxes will be filled in, with the depth of color representing the strength of evidence.

Different types of evidence can be added to support the

| ACMG Definitions                                                          | Calculated: Pathogenic                      |                   | Google Scholar                |
|---------------------------------------------------------------------------|---------------------------------------------|-------------------|-------------------------------|
| 🗌 PVS1 📄 PS1 🔽 PS2 📄 PS3 🔽 PS4 🔽                                          | PM1 PM2 PM3 PM4 PM5 PM6 PP1 PP2 PP          | 3 🗌 PP4 🗌 PP5     | Curator Summary               |
| BA1 BS1 BS2 BS3 BS4                                                       | BP1 BP2 BP3 BP4 BP5 BP6 BP7 Custom Criteria |                   |                               |
| Evidence Strength PS2 Strong Exclude from calcu Rationale Enter rationale | lation                                      | 🗑 Delete Criteria |                               |
| + Add Evidence                                                            |                                             |                   | Curator Notes (Not on report) |
| Evidence Strength<br>PS4 Exclude from calcu<br>Rationale                  | lation                                      | 🗑 Delete Criteria |                               |
| + Add Evidence                                                            |                                             | h.                |                               |
|                                                                           |                                             | Cancel Save       |                               |

Figure 13: Adding evidence by ACMG criteria—Users can apply ACMG criteria to classify SNVs and indels by clicking boxes in the ACMG Calculator. The strength of the evidence and the level at which the individual criteria is applied can be selected from the drop-down menu next to the Evidence Strength. As each of the criteria is applied, the pathogenicity of the variant will be recalculated (top of the window) and the ACMG criteria boxes will be filled in, with the depth of color representing the strength of evidence.

selected ACMG criteria. Users can add evidence directly or attach evidence from a literature search queue. Multiple pieces of evidence can be added for each criteria. At least one piece of evidence is required per selected ACMG criteria.

After all criteria are applied and evidence added, users save the calculation in the ACMG Calculator and return to the Variant Details tab. The calculated pathogenicity and curator summary will be automatically updated in the Variant Details tab. After curation is complete, the user can press "Save" and the curation and supporting evidence is saved in the Knowledge Network Service.

### Add associations to report

To add a gene or variant association to a report, select the association and then click on "Add to Report." It is recommended to add a variant association to the report before a gene association to allow the pathogenicity of the variant to populate correctly in the report. When an association is added to the report, the curation summary will automatically populate in the interpretation summary section of the report and all citations linked to that variant will be automatically added to the reference section. The user can edit the interpretation summary in the report and add any information about that variant that is specific to the particular case. Edits made in the report page will only be saved for the specific report and will not be saved in the Knowledge Network Service.

# "Send for Curation" feature

The TruSight Software Suite "Send for Curation" feature allows the user to select a variant for review or create a list of variants for curation in bulk (Figure 14). After a variant is sent for curation, the user can assign the variant a due date in the Knowledge Network Service. Variant information will be exported to the Knowledge Network Service along with any Case Manager notes, where the user can edit or complete the curation of the variant. After a variant is curated and approved, it will be visible in the "Variant Details" or "Gene Details" tab in TruSight Software Suite.

## Knowledge Network Service

Knowledge Network Service is a database structured to save curated associations at the gene and variant level, along with any supporting evidence. The content in the Knowledge Network Service captures the relationships between the variant, gene, and disease; the variant classification; and evidence supporting the classification. For small variants, the Knowledge Network Service also stores the specific ACMG criteria applied as part of the variant classification. Data stored in the Knowledge Network Service can be updated by users and versioned with a record of modification displayed in the detail page of each association.

All variants curated and saved in TruSight Software Suite will be automatically saved and enabled in the user's private Knowledge Network Service. All variants created or uploaded into the Knowledge Network Service need to be reviewed. A reviewer (Curation Manager) can approve variants one at a time or in bulk. Only approved ("Enabled") variants will be shown in TruSight Software Suite. The user also has the ability to bulk download variants in a format that could be easily uploaded to ClinVar.

# Adding associations in Knowledge Network Service

A user can add a new association directly in the Knowledge Network Service or bulk upload their existing internal database (Figure 15). To add an association in the Knowledge Network Service, the user first specifies a "curation level." The two curation levels currently supported by the Knowledge Network Service are gene level curation and position level curation.

To store gene-level curation data, select "Gene" under the "curation level." Users add the gene name and select a transcript and association type. Two association types are supported for gene–level curation: Gene information and Mendelian Gene disease. Under "Gene information," the user can add a summary of curated information about the gene. The "Mendelian Gene Disease" association captures information about the gene–disease relationship. Users

| Turnerpt out                                                                                      | e Details CaseLog      | Activity             |                                                      | 1-11796321-G-A MTHFR | c.665C>T p.(Ala222V | 'al) 1          | 1p36.22           | Knowledge Network           | Send for Curation                       |
|---------------------------------------------------------------------------------------------------|------------------------|----------------------|------------------------------------------------------|----------------------|---------------------|-----------------|-------------------|-----------------------------|-----------------------------------------|
| SNV chr1:11796321                                                                                 | Zygosity & Metr        | ics                  |                                                      |                      | Populatio           | on 🗐 Details 🛈  |                   |                             |                                         |
| REF: G                                                                                            |                        | PROBAND              |                                                      |                      |                     | GnomAD          |                   |                             |                                         |
|                                                                                                   | Affected               | Yes                  |                                                      |                      | ALL                 | 0.27190         |                   |                             |                                         |
| M Visualizations ^                                                                                | Genotype               | 0/1                  |                                                      |                      | AFR                 | 0.11277         |                   |                             |                                         |
| OCSC Browser                                                                                      | VRF                    | 0.5                  |                                                      |                      | AMR                 | 0.44903         |                   |                             |                                         |
| USwest.ensembl.org                                                                                | Total Depth            | 26                   |                                                      |                      | ASJ                 | 0.46087         |                   |                             |                                         |
| IGV                                                                                               | Allele Depths          | 13                   |                                                      |                      | EAS                 | 0.28732         |                   |                             |                                         |
| Resources ^                                                                                       | GT Quality             | 48                   |                                                      |                      | EIN                 | 0 23497         |                   |                             |                                         |
| Clinvar 🚖 🚖 🏫 🕜 🛛 🕚                                                                               | Filter                 | PASS                 |                                                      |                      | NFE                 | 0.33522         |                   |                             |                                         |
| **1903133                                                                                         | Ouality Score          | 50                   |                                                      |                      |                     |                 |                   |                             |                                         |
|                                                                                                   | VARIANTS ASSOC         | CIATIONS             |                                                      |                      |                     |                 |                   | Support                     | ~ illu                                  |
|                                                                                                   |                        |                      |                                                      |                      |                     |                 |                   |                             |                                         |
| Reference Id VID                                                                                  |                        |                      |                                                      |                      |                     |                 |                   |                             |                                         |
| Reference Id VID                                                                                  | Search                 | Clear                |                                                      |                      |                     |                 |                   |                             |                                         |
| Reference Id VID                                                                                  | Search                 | Clear                |                                                      |                      |                     |                 |                   |                             |                                         |
| Reference Id VID                                                                                  | Search                 | Clear<br>IN PROGRESS | 0 PENDING                                            | 0 COMPLETED          | 3 CAN               | VCELLED         | 7                 |                             |                                         |
| Reference Id VID                                                                                  | Search<br>0            | Clear<br>IN PROGRESS | 0 PENDING                                            | 0 COMPLETED          | 3 CA                | NCELLED         | 7                 |                             |                                         |
| Reference Id VID VID VID VID VID VID VID VID VID VID                                              | Search                 | Clear                | 0 PENDING                                            | 0 COMPLETED          | 3 CAN               | NCELLED         | 7                 |                             | Select Action                           |
| Reference Id VID INASSIGNED 3 ASSIGNED Showing 3 of 3 REFERENCE ID                                | Search                 | Clear<br>IN PROGRESS | 0 PENDING                                            | 0 COMPLETED          | 3 CAN               | NCELLED<br>TYPE | 7<br>CASE MANAGER | CURATOR                     | Select Action                           |
| Inference Id VID  NASSIGNED 3 ASSIGNET  Showing 3 of 3  CB966352 d203 4411/be43.9fe48ed7191       | Search<br>0            | Clear<br>IN PROGRESS | 0 PENDING<br>VID<br>1-11798321-6-A                   | 0 COMPLETED          | 3 CAM<br>PHENO      | NCELLED         | 7<br>CASE MANAGER | CURATOR<br>Assign           | Select Action<br>DETAILS<br>View        |
| Interence Id         VID           INASSIGNED         3         ASSIGNED           Showing 3 of 3 | Search<br>0<br>5<br>52 | Close<br>IN PROGRESS | 0 PENDING<br>VID<br>1-11796321-G-A<br>6-64912305-G-A | 0 COMPLETED          | 3 САМ               | NCELLED         | 7<br>CASE MANAGER | CURITOR<br>Assign<br>Assign | Select Action<br>DETALS<br>View<br>View |

Figure 14: "Send for Curation" feature—TruSight Software Suite includes a "Send for Curation" feature that allows users to send cases for curation or review, either internally or externally, giving the task assignee limited access to the user's instance of TruSight Software Suite.

| TruSight SUTTE VARIANTS ASSOCIATIONS                                                                        |                         |                                                    | 🛎 Global 🗸 🕴 🛛 🕹  |
|----------------------------------------------------------------------------------------------------|-------------------------|----------------------------------------------------|-------------------|
| ADD ASSOCIATION                                                                                             |                         |                                                    |                   |
| Curation Level         Transcript Type         Genome Build           Gene         RefSeq         GRCh 38 ~ |                         |                                                    |                   |
| Gene<br>KRAS                                                                                                |                         |                                                    | 📢 Google Scholar  |
| Association Type<br>Mendellan Gene Disease                                                                  |                         |                                                    |                   |
| Association Details                                                                                         |                         |                                                    |                   |
| Disease(s)/Phenotype(s) *                                                                                   | Classification*         | Curation Summary (will SHOW in submitted curation) |                   |
|                                                                                                    | Prease select a value   |                                                    |                   |
| Mode of Inheritance * Please select a value                                                                 | Please select a value V |                                                    |                   |
| Penetrance                                                                                                  |                         |                                                    |                   |
|                                                                                                    |                         | Curator Notes                                      |                   |
|                                                                                                    |                         |                                                    |                   |
| Evidence Add New Evidence 🗸                                                                                 |                         |                                                    |                   |
| > Miscellaneous (0)<br>> Publication (0)<br>> Webpage (0)                                                   |                         |                                                    |                   |
|                                                                                                    |                         |                                                    | Save Clear Cancel |

Figure 15: Adding associations in Knowledge Network Service—A user can add a new association directly in Knowledge Network Service or bulk upload their existing internal database.

can add an associated disease, mode of inheritance, the classification of the strength of that gene–disease relationship, and, optionally, mechanism of disease and disease penetrance. There is a free field for the user to add "Curator Notes" that is not displayed in the Gene Details page, and a "Curation Summary" box to add information that will be displayed in the Gene Details page.

To store position-level curation data, select "Position" under the "curation level." Users select "biomarker type" and then fill in the required fields for each biomarker type. After filling in the required fields, users can click on the "verify" button and the system will autopopulate additional information of the variants to be saved in the system (eg, cDNA, amino acid change, cytoband). Users can then add supporting evidence as described before. For small variants, users can select ACMG criteria and add evidence to support the selection.

To bulk upload a list of variants in the Knowledge Network Service, click "Upload Log" on the landing page. The Upload Log will display all previous activity. The user can click on the "Upload" button to upload a new file. The user specifies an association type and genome build, and then uploads a file using the format provided in the system. The user can download the sample template by clicking the "Download .CSV template" button. After the upload, the system will provide a log with the status of all records. The user can check the log by clicking the "Details" link in the Upload Log page.

All variants saved or uploaded to the Knowledge Network Service will be automatically assigned an "in progress" status and can only be viewed in TruSight Software Service after approval (Enabled). To approve an association, click on the "Approve" button within the association or bulk select a list of variants in the landing page and select "Approve."

To edit an association, click on the "Create Draft" button in the association page. Users can "Edit" the association as needed. After the edit is done, users can "Save" the change and "Approve" the association again. If a user saves the change but does not "Approve" it, the draft will be saved in the background and the association will NOT be updated in TruSight Software Suite. Users can go back to the draft by clicking the "Show Draft" button to continue editing; all updates will show in TruSight Software Suite after clicking "Approve." To disable an association so it will no longer show up in TruSight Software Suite, users can click on the "Reject" button in the association page or bulk "Reject" a list of variants in the landing page.

## Summary

Variant interpretation relies on manual curation, requiring a great deal of time and repeated effort. TruSight Software Suite offers various features and tools as part of an integrated workflow to aid with, and accelerate, variant curation and interpretation to help determine which prioritized variants are relevant to a case.

### Learn more

TruSight Software Suite, illumina.com/trusight-software-suite

### Appendix

A quick guide to resources in TruSight Software Suite used in application of ACMG criteria for variant curation is provided. This is not an exhaustive list of resources used in curation, but refers to those resources available in TruSight Software Suite.

| ACMG criteria                                                                                                    | Information used to apply criteria/<br>data source                             | Where to find the information/data                                                                                                    |
|----------------------------------------------------------------------------------------------------|--------------------------------------------------------------------------------|----------------------------------------------------------------------------------------------------|
|                                                                                                    | Related Diseases (ClinGen+OMIM)                                                |                                                                                                    |
|                                                                                                    | gnomAD constraint metrics                                                      | -<br>Gene Details tab                                                                                                    |
|                                                                                                    | ClinGen Dosage Sensitivity                                                     | -                                                                                                    |
| <b>PVS1</b> : Null variant (nonsense, frameshift,<br>canonical +/- 1 or 2 splice sites, initiation<br>codon, single- or multi-exon deletion) in<br>a gene where loss of function (LoF) is a<br>known mechanism of disease | ClinVar                                                                        | Pathogenicity and Review status filter in<br>the Variant Grid; link to ClinVar record will<br>be provided in the Variant Details tab if the<br>variant is present in ClinVar                                    |
|                                                                                                    | Literature search                                                              | Google Scholar link found within the ACMG<br>Calculator for a search based on gene,<br>HGVS nomenclature, and RefSNP; PubMed<br>search results for the gene and disease can<br>be found in the Gene Details tab |
|                                                                                                    | ClinVar                                                                        | Link will be provided in the Variant Details tab, if the variant is present in ClinVar                                                                                                    |
| <b>PS1</b> : Same amino acid change as a previously established pathogenic variant regardless of nucleotide change                                                                                                    | Literature search                                                              | Google Scholar link found within the ACMG<br>Calculator for a search based on gene,<br>HGVS nomenclature, and RefSNP                                                                                            |
|                                                                                                    | Previously observed pathogenic variants                                        | CaseLog needle plot in the CaseLog tab                                                                                                    |
| <b>PS2</b> : <i>De novo</i> (both maternity and paternity                                                                                                    | Case data for proband - inheritance information for the variant under curation | Variant Details tab—Zygosity and Metrics                                                                                                    |
| confirmed) in a patient with the disease and no family history                                                                                                    | Literature search                                                              | Google Scholar link found within the ACMG<br>calculator for a search based on gene, its<br>HGVS nomenclature and/or RefSNP                                                                                      |
| <b>PS3</b> : Well-established <i>in vitro</i> or <i>in vivo</i><br>functional studies supportive of a damaging<br>effect on the gene or gene product                                                                      | Literature search                                                              | Google Scholar link found within the ACMG<br>calculator for a search based on gene, its<br>HGVS nomenclature and/or RefSNP                                                                                      |
| <b>PS4</b> : The prevalence of the variant                                                                                                    | Case-specific allele frequency                                                 | CaseLog section within the Variant Details tab                                                                                                    |
| in affected individuals is significantly<br>increased compared to the prevalence in<br>controls                                                                                                    | Literature search                                                              | Google Scholar link found within the ACMG<br>Calculator for a search based on gene,<br>HGVS nomenclature, and RefSNP                                                                                            |
| <b>PM1</b> : Located in a mutational hotspot and/<br>or critical and well-established                                                                                                    | Literature search                                                              | Google Scholar link found within the ACMG<br>Calculator for a search based on gene,<br>HGVS nomenclature, and RefSNP                                                                                            |
| functional domain (eg, active site of an enzyme) without benign variation                                                                                                    | Protein domain with previously observed pathogenic variant                     | CaseLog needle plot in the CaseLog tab                                                                                                    |

### Quick guide to resources in TruSight Software Suite used in the application of ACMG criteria

Quick guide to resources in TruSight Software Suite used in the application of ACMG criteria, cont.

| ACMG criteria                                                                                                    | Information used to apply criteria/<br>data source   | Where to find the information/data                                                                                          |
|----------------------------------------------------------------------------------------------------|------------------------------------------------------|----------------------------------------------------------------------------------------------------|
| <b>PM2</b> : Absent from controls (or at extremely low frequency if recessive) in gnomAD                                                                                  | Population frequency with detail (gnomAD)            | Variant Details tab                                                                                                    |
|                                                                                                    | Case-specific allele frequency                       | CaseLog section within the Variant Details tab                                                                              |
| <b>PM3</b> : For recessive disorders, detected <i>in trans</i> with a pathogenic variant                                                                                  | Literature search                                    | Google Scholar link found within the ACMG Calculator.                                                                       |
|                                                                                                    | Previously observed pathogenic variants              | CaseLog needle plot in CaseLog tab                                                                                          |
| <b>PM4</b> : Protein length changes due to inframe deletions/insertions in a nonrepeat region or stop-loss variants                                                       | gnomAD                                               | Gene Details tab                                                                                                    |
|                                                                                                    | UCSC Browser                                         | Variant Details tab                                                                                                    |
| <b>PM5</b> : Novel missense change at an amino<br>acid residue where a different missense<br>change determined to be pathogenic has<br>been seen before                   | Literature search                                    | Google Scholar link found within the ACMG<br>Calculator for a search based on gene,<br>HGVS nomenclature, and RefSNP        |
|                                                                                                    | Previously observed pathogenic variants              | CaseLog needle plot in CaseLog tab                                                                                          |
| <b>PM6</b> : Assumed <i>de novo</i> , but without confirmation of paternity and maternity                                                                                 | Inheritance                                          | Variant Details tab—Zygosity and Metrics                                                                                    |
|                                                                                                    | Literature search                                    | Google Scholar link found within the ACMG<br>Calculator for a search based on gene,<br>HGVS nomenclature, and RefSNP        |
| <b>PP1:</b> Cosegregation with disease in multiple affected family members in a gene definitively known to cause the disease                                              | Inheritance                                          | Variant Details tab—Zygosity and Metrics                                                                                    |
|                                                                                                    | Case data (family information)                       | Variant Details tab                                                                                                    |
|                                                                                                    | Literature search                                    | Google Scholar link can be found within<br>the ACMG Calculator for a search based on<br>gene, HGVS nomenclature, and RefSNP |
| <b>PP2:</b> Missense variant in a gene that has a low rate of benign missense variation and where missense variants are a common mechanism of disease                     | ClinVar                                              | Link to ClinVar record provided in the<br>Variant Details tab if the variant is present<br>in ClinVar                       |
|                                                                                                    | Previously observed pathogenic variants              | CaseLog needle plot in CaseLog tab                                                                                          |
|                                                                                                    | Constraint metrics for the gene (gnomAD)             | Variant Details tab                                                                                                    |
| <b>PP3:</b> Multiple lines of computational<br>evidence support a deleterious effect on<br>the gene or gene product (conservation,<br>evolutionary, splicing impact, etc) | PrimateAl                                            | Gene Details tab                                                                                                    |
|                                                                                                    | Polyphen2, SIFT, REVEL, N-Species AA,<br>Consequence | Transcript tab                                                                                                    |
|                                                                                                    | SpliceAl                                             | Variant Details tab (if available)                                                                                          |

Quick guide to resources in TruSight Software Suite used in the application of ACMG criteria, cont.

| ACMG criteria                                                                                                    | Information used to apply criteria/<br>data source          | Where to find the information/data                                                                                                    |
|----------------------------------------------------------------------------------------------------|-------------------------------------------------------------|----------------------------------------------------------------------------------------------------|
| <b>PP4</b> : Patient phenotype or family history is highly specific for a disease with a single genetic etiology                                                                                        | Case summary                                                | Available at the top of the Variant Grid                                                                                                    |
| <b>PP5</b> : Reputable source recently reports variant as pathogenic, but the evidence is not available to the laboratory to perform an independent evaluation                                          | ClinVar                                                     | Pathogenicity and Review status filter in<br>the Variant Grid; link to ClinVar record will<br>be provided in the Variant Details tab if the<br>variant is present in ClinVar |
| BA1: Allele frequency is > 5% in gnomAD                                                                                                    | Population frequency with detail (gnomAD)                   | Variant Details tab                                                                                                    |
| BS1: Allele frequency is greater than expected for disorder                                                                                                    | Population frequency with detail (gnomAD)                   | Variant Details tab                                                                                                    |
|                                                                                                    | Disease prevalence and penetrance                           | Gene Details tab                                                                                                    |
| <b>BS2</b> : Observed in a healthy adult individual<br>for a recessive (homozygous), dominant<br>(heterozygous), or X-linked (hemizygous)<br>disorder, with full penetrance expected at<br>an early age | Population frequency with detail (gnomAD)                   | Variant Details tab                                                                                                    |
| <b>BS3:</b> Well-established <i>in vitro</i> or <i>in vivo</i> functional studies show no damaging effect on protein function or splicing                                                               | Literature search                                           | Google Scholar link found within the ACMG<br>Calculator for a search based on gene,<br>HGVS nomenclature, and RefSNP                                                         |
| <b>BS4</b> : Lack of segregation in affected members of a family                                                                                                    | Case data (family information)                              | Variant Details tab                                                                                                    |
|                                                                                                    | Literature search                                           | Google Scholar link found within the ACMG<br>Calculator for a search based on gene,<br>HGVS nomenclature, and RefSNP                                                         |
| <b>BP1</b> : Missense variant in a gene for which primarily truncating variants are known to cause disease                                                                                              | Previously observed pathogenic variants                     | CaseLog needle plot in CaseLog tab                                                                                                    |
|                                                                                                    | gnomAD constraint metrics                                   | Gene Details tab                                                                                                    |
| <b>BP2</b> : Observed <i>in trans</i> with a pathogenic variant for a fully penetrant dominant gene/disorder or observed <i>in cis</i> with a pathogenic variant in any inheritance pattern             | Literature search                                           | Google Scholar link found within the ACMG<br>Calculator for a search based on gene,<br>HGVS nomenclature, and RefSNP                                                         |
| <b>BP3</b> : Inframe deletions/insertions in a repetitive region without a known function                                                                                                    | Literature search                                           | Google Scholar link found within the ACMG<br>Calculator for a search based on gene,<br>HGVS nomenclature, and RefSNP                                                         |
|                                                                                                    | Protein domain with previously observed pathogenic variants | CaseLog tab                                                                                                    |

Quick guide to resources in TruSight Software Suite used in the application of ACMG criteria, cont.

| ACMG criteria                                                                                                    | Information used to apply criteria/<br>data source   | Where to find the information/data                                                                                                    |
|----------------------------------------------------------------------------------------------------|------------------------------------------------------|----------------------------------------------------------------------------------------------------|
| <b>BP4</b> : Multiple lines of computational<br>evidence suggest no impact on gene or<br>gene product (conservation, evolutionary,<br>splicing impact, etc.)                                                                           | PrimateAl                                            | Gene Details tab                                                                                                    |
|                                                                                                    | Polyphen2, SIFT, REVEL, N-Species AA,<br>Consequence | Transcript tab                                                                                                    |
|                                                                                                    | SpliceAl                                             | Variant Details tab (if available)                                                                                                    |
| <b>BP5</b> : Variant found in a case with an alternate molecular basis for disease                                                                                                    | Literature search                                    | Google Scholar link found within the ACMG<br>Calculator for a search based on gene,<br>HGVS nomenclature, and RefSNP                                                          |
|                                                                                                    | Previously observed pathogenic variants              | CaseLog needle plot in CaseLog tab                                                                                                    |
| <b>BP6</b> : Reputable source recently reports variant as benign, but the evidence is not available to the laboratory to perform an independent evaluation                                                                             | ClinVar                                              | Pathogenicity and Review status filter in<br>the Variant Grid; link to ClinVar record will<br>be provided in the Variant Details tab if the<br>variant is present in ClinVar. |
| <b>BP7</b> : A synonymous (silent) variant for<br>which splicing prediction algorithms<br>predict no impact to the splice consensus<br>sequence nor the creation of a new splice<br>site AND the nucleotide is not highly<br>conserved | SpliceAl                                             | Variant Details tab (if available)                                                                                                    |

# illumına®

1.800.809.4566 toll-free (US) | +1.858.202.4566 tel techsupport@illumina.com | www.illumina.com

© 2021 Illumina, Inc. All rights reserved. All trademarks are the property of Illumina, Inc. or their respective owners. For specific trademark information, see www.illumina.com/company/legal.html. M-GL-00055 v1.0